Silent Installation Guide on Windows

Appeon® PowerServer® 2020 FOR WINDOWS

#### DOCUMENT ID: ADC00827-01-2020-01

#### LAST REVISED: March 25, 2020

Copyright © 2020 Appeon. All rights reserved.

This publication pertains to Appeon software and to any subsequent release until otherwise indicated in new editions or technical notes. Information in this document is subject to change without notice. The software described herein is furnished under a license agreement, and it may be used or copied only in accordance with the terms of that agreement.

No part of this publication may be reproduced, transmitted, or translated in any form or by any means, electronic, mechanical, manual, optical, or otherwise, without the prior written permission of Appeon Inc.

Appeon, the Appeon logo, Appeon PowerBuilder, Appeon PowerServer, PowerServer, PowerServer Toolkit, AEM, and PowerServer Web Component are trademarks of Appeon Inc.

SAP, Sybase, Adaptive Server Anywhere, SQL Anywhere, Adaptive Server Enterprise, iAnywhere, Sybase Central, and Sybase jConnect for JDBC are trademarks or registered trademarks of SAP and SAP affiliate company.

Java and JDBC are trademarks or registered trademarks of Sun Microsystems, Inc.

All other company and product names used herein may be trademarks or registered trademarks of their respective companies.

Use, duplication, or disclosure by the government is subject to the restrictions set forth in subparagraph (c)(1)(ii) of DFARS 52.227-7013 for the DOD and as set forth in FAR 52.227-19(a)-(d) for civilian agencies.

Appeon Inc., 1/F, Shell Industrial Building, 12 Lee Chung Street, Chai Wan District, Hong Kong.

## Contents

| Silent Installation Guide                                             | 1 |
|-----------------------------------------------------------------------|---|
| 1.1 Configure license agreement and product key                       | 1 |
| 1.2 PowerServer silent installation                                   | 1 |
| 1.2.1 Configuring silent installation for PowerServer                 | 1 |
| 1.2.2 Running silent installation for PowerServer                     | 6 |
| 1.3 PowerServer Web Component Silent Installation                     | 7 |
| 1.3.1 Configuring silent installation for PowerServer Web Component 7 | 7 |
| 1.3.2 Running silent installation for PowerServer Web Component       | 7 |
| 1.4 PowerServer Help Silent Installation                              | 7 |
| 1.4.1 Configuring silent installation for PowerServer Help            | 7 |
| 1.4.2 Running silent installation for PowerServer Help                | 7 |
| lex                                                                   | 9 |

# **1 Silent Installation Guide**

The silent installer allows you to install the Appeon PowerServer on Windows in a silent mode. And before you could run the setup program in a silent mode, you would need to configure all of the settings required by the setup program beforehand. Instead of making the configurations and selections in graphical user interface throughout the installation process, you predefine these configurations and selections in the SilentInstall.ini configuration file and then the setup program will automatically read this file for any value or settings whenever needed.

The silent installer can install the following PowerServer Components, including PowerServer of all types, PowerServer Web Component, and PowerServer Help. And the required settings of these components are specified in the same configuration file --SilentInstall.ini -- located under the root directory of the installation package, for example, ... \Appeon\SilentInstall.ini.

The silent installer can be launched via commands in the DOS command window. You must copy all of the files for the silent installer to the local machine.

## 1.1 Configure license agreement and product key

You will need to accept the Appeon license agreement and specify the product number before running the silent installation.

Open the SilentInstall.ini file (located under the root directory of the installation package, e.g. ...\Appeon\SilentInstall.ini) in a text editor and configure the following parameters:

- *AgreeToAppeonLicense*: Set whether to accept the Appeon license agreement. The value can be *true* or *false*.
- *ProductKey*: Input the product key of the purchased product.

## 1.2 PowerServer silent installation

PowerServer for almost all types including .NET, JBoss, JEUS, WebLogic and WebSphere can be installed in a silent mode. And the PowerServer silent installer not just install PowerServer, but also install the packaged PowerServer applications.

If PowerServer 2020 has already been installed, silent installer will upgrade it to the current version; if the exact same build and version of PowerServer has already been installed, then silent installer will remove the PowerServer first and then install it again; if the same version (but a different build) of PowerServer has already been installed, then silent installer will terminate the installation.

#### 1.2.1 Configuring silent installation for PowerServer

#### Here are the silent install settings for PowerServer for .NET:

Open the SilentInstall.ini file (located under the root directory of the installation package, e.g. ...\Appeon\SilentInstall.ini) in a text editor and locate the **[powerserver]** section; and then configure the following parameters for the silent installation of PowerServer for .NET.

#### Table 1.1: Silent install settings for .NET

| Parameter                    | Usage                                                                                                    |
|------------------------------|----------------------------------------------------------------------------------------------------|
| WorkWithAzure                | Sets whether to work with the Windows Azure                                                               |
|                              | environment.                                                                                              |
|                              | The value can be <i>true</i> or <i>false</i> .                                                            |
| RegisterNETFramework         | Sets whether to register the .NET Framework.                                                              |
|                              | The value can be <i>true</i> or <i>false</i> .                                                            |
| AutoSetEnable32BitAppOnWin64 | Sets whether to automatically turn on the                                                                 |
|                              | Enable32BitAppOnWin64 parameter for IIS.                                                                  |
|                              | The value can be <i>true</i> or <i>false</i> .                                                            |
| Upgrade6x                    | Sets whether to upgrade the PowerServer whose version is lower than 2020, such as 2016, 2017, 2019.       |
|                              | The value can be <i>true</i> or <i>false</i> .                                                            |
| CreateWebSite                | Sets whether to automatically create a PowerServer<br>Instance on a new Web site.                         |
| WebSiteName                  | Sets the name of the new or an existing IIS Web site<br>where PowerServer will be installed.              |
| WebSiteHome                  | If CreateWebSite is set to true, you will need to set the<br>home directory for the new IIS Web Site.     |
| WebSitePort                  | If CreateWebSite is set to true, you will need to set the                                                 |
|                              | HTTP Port for the new IIS Web Site.                                                                       |
|                              | The value can be between 1 and 65535.                                                                     |
| ProcessModelUserName,        | Sets the user name and password of an administrator                                                       |
| ProcessModelPassword         | group member for the application pool used by                                                             |
|                              | PowerServer. These two parameters must be set in<br>order to install and run PowerServer on Windows Azure |
|                              | successfully.                                                                                             |
| InstallDemo                  | Sets whether to install the Appeon demo applications.                                                     |
|                              | The value can be <i>true</i> or <i>false</i> .                                                            |
| SAENGPATH                    | If InstallDemo is set to true, you will need to specify the                                               |
|                              | path for an existing SQL Anywhere engine.                                                                 |
| EnableASAODBCPool            | Sets whether to enable the Connection Pooling feature in ODBC Data Source.                                |
|                              | The value can be <i>true</i> or <i>false</i> .                                                            |
| AEMUserName, AEMPassword     | Sets the AEM login user name and password.                                                                |
| ModifyASPSettings            | Sets whether to modify the current ASP.NET settings.                                                      |
|                              | The value can be <i>true</i> or <i>false</i> .                                                            |
| minWorkerThreads,            | Sets the ASP.NET settings.                                                                                |
| maxIoThreads,                |                                                                                                    |
| minWorkerThreads,            |                                                                                                    |

| Parameter                                                                               | Usage                                                                                                    |
|-----------------------------------------------------------------------------------------|----------------------------------------------------------------------------------------------------|
| minFreeThreads,<br>minLocalRequestFreeThreads,<br>executionTimeout,<br>maxRequestLength |                                                                                                    |
| Silent_Install_AppPackage                                                               | Sets whether to silently install the packaged PowerServer application(s) to the PowerServer.                                                                                                    |
|                                                                                         | The value can be true of juise.                                                                                                    |
| AppPackage_1, AppPackage_2,<br>AppPackage_3, AppPackage_4,<br>AppPackage_5              | Points to the folder name of the PowerServer application<br>package that will be silently installed to the PowerServer.<br>You can install no more than 5 applications at a time.                                                                                                    |
|                                                                                         | To create a PowerServer application package, click the <b>Package</b> button on the PowerServer Toolkit and set the package type to <b>Package a Server Deployment Project</b> . For detailed instructions, refer to Section 9.1, "Packaging a server deployment project" in <i>PowerServer Toolkit User Guide</i> . After the package is generated, copy the entire package to the "\Appeon\AppPackage_install" folder and then set the Silent_Install_AppPackage parameter to true and the AppPackage_# parameter to the package folder name. |

#### Here are the silent install settings for PowerServer for JBoss:

Open the SilentInstall.ini file (located under the root directory of the installation package, e.g. ...\Appeon\SilentInstall.ini) in a text editor and locate the **[jbossserver]** section; and then configure the following parameters for the silent installation of PowerServer for JBoss.

| Parameter                      | Usage                                                                                                    |
|--------------------------------|----------------------------------------------------------------------------------------------------|
| JBossPath                      | Sets the home directory of the JBoss server.                                                                |
| InstanceName                   | Sets the instance name of the JBoss server. PowerServer will be installed to the specified server instance. |
| AEMUserName,<br>AEMPassword    | Sets the AEM login user name and password.                                                                  |
| Upgrade6x                      | Sets whether to upgrade the PowerServer whose version is<br>lower than 2020, such as 2016, 2017, 2019.      |
|                                | The value can be true of juise.                                                                             |
| JDKHome                        | Sets the directory where JDK 1.8 or above is located.                                                       |
| Silent_Install_AppPackage      | Sets whether to silently install the packaged PowerServer application(s) to the PowerServer.                |
| AppBackage 1                   | Points to the folder name of the PowerServer application                                                    |
| Apprackage_1,<br>AppPackage_2. | package that will be silently installed to the PowerServer. You                                             |
| AppPackage_3,                  | can install no more than 5 applications at a time.                                                          |

Table 1.2: Silent install settings for JBoss

| Parameter     | Usage                                                                  |
|---------------|------------------------------------------------------------------------|
| AppPackage_4, | To create a PowerServer application package, click the                 |
| AppPackage_5  | Package button on the PowerServer Toolkit and set the                  |
|               | package type to <b>Package a Server Deployment Project</b> .           |
|               | For detailed instructions, refer to Section 9.1, "Packaging            |
|               | a server deployment project" in PowerServer Toolkit User               |
|               | <i>Guide</i> . After the package is generated, copy the entire package |
|               | to the "\Appeon\AppPackage_install" folder and then set                |
|               | the Silent_Install_AppPackage parameter to true and the                |
|               | AppPackage_# parameter to the package folder name.                     |
|               |                                                                        |

#### Here are the silent install settings for PowerServer for JEUS:

Open the SilentInstall.ini file (located under the root directory of the installation package, e.g. ...\Appeon\SilentInstall.ini) in a text editor and locate the **[jeusserver]** section; and then configure the following parameters for the silent installation of PowerServer for JEUS.

| Parameter                                                        | Usage                                                                                                    |
|------------------------------------------------------------------|----------------------------------------------------------------------------------------------------|
| JEUSPath                                                         | Sets the home directory of the JEUS server.                                                                                                    |
| InstanceName                                                     | Sets the name of of the JEUS container. PowerServer will be installed to the specified container.                                                                                                    |
| AEMUserName,<br>AEMPassword                                      | Sets the AEM login user name and password.                                                                                                    |
| Upgrade6x                                                        | Sets whether to upgrade the PowerServer whose version is lower than 2020, such as 2016, 2017, 2019.                                                                                                    |
|                                                                  | The value can be <i>true</i> or <i>false</i> .                                                                                                    |
| JDKHome                                                          | Sets the directory where JDK 1.8 or above is located.                                                                                                    |
| Silent_Install_AppPackage                                        | Sets whether to silently install the packaged PowerServer application(s) to the PowerServer.                                                                                                    |
|                                                                  | The value can be <i>true</i> or <i>false</i> .                                                                                                    |
| AppPackage_1,<br>AppPackage_2,<br>AppPackage_3,<br>AppPackage_4, | Points to the folder name of the PowerServer application<br>package that will be silently installed to the PowerServer. You<br>can install no more than 5 applications at a time.                                                                                                    |
| AppPackage_5                                                     | To create a PowerServer application package, click the<br><b>Package</b> button on the PowerServer Toolkit and set the<br>package type to <b>Package a Server Deployment Project</b> .<br>For detailed instructions, refer to Section 9.1, "Packaging<br>a server deployment project" in <i>PowerServer Toolkit User</i><br><i>Guide</i> . After the package is generated, copy the entire package<br>to the "\Appeon\AppPackage_install" folder and then set<br>the Silent_Install_AppPackage parameter to true and the<br>AppPackage_# parameter to the package folder name. |

Table 1.3: Silent install settings for JEUS

To silently install the PowerServer application to the PowerServer for JEUS, in addition to configuring the above parameters, you will also need to configure the USERNAME

and PASSWORD parameters for a JEUS command in ..\TmaxSoft\JEUS6.0\bin \jeus.properties.cmd.

#### Here are the silent install settings for PowerServer for WebLogic:

Open the SilentInstall.ini file (located under the root directory of the installation package, e.g. ...\Appeon\SilentInstall.ini) in a text editor and locate the **[weblogicserver]** section; and then configure the following parameters for the silent installation of PowerServer for WebLogic.

| Parameter                                                                        | Usage                                                                                                    |
|----------------------------------------------------------------------------------|----------------------------------------------------------------------------------------------------|
| WeblogicPath                                                                     | Sets the home directory of the WebLogic server.                                                                                                    |
| DomainName                                                                       | Sets the name of of the WebLogic domain. PowerServer will be installed to the specified domain.                                                                                                    |
| AEMUserName,<br>AEMPassword                                                      | Sets the AEM login user name and password.                                                                                                    |
| Upgrade6x                                                                        | Sets whether to upgrade the PowerServer whose version is lower than 2020, such as 2016, 2017, 2019.                                                                                                    |
|                                                                                  | The value can be <i>true</i> or <i>false</i> .                                                                                                    |
| JDKHome                                                                          | Sets the directory where JDK 1.8 or above is located.                                                                                                    |
| Silent_Install_AppPackage                                                        | Sets whether to silently install the packaged PowerServer application(s) to the PowerServer.                                                                                                    |
|                                                                                  | The value can be <i>true</i> or <i>false</i> .                                                                                                    |
| AppPackage_1,<br>AppPackage_2,<br>AppPackage_3,<br>AppPackage_4,<br>AppPackage_5 | Points to the folder name of the PowerServer application<br>package that will be silently installed to the PowerServer. You<br>can install no more than 5 applications at a time.<br>To create a PowerServer application package, click the<br><b>Package</b> button on the PowerServer Toolkit and set the<br>package type to <b>Package a Server Deployment Project</b> .<br>For detailed instructions, refer to Section 9.1, "Packaging<br>a server deployment project" in <i>PowerServer Toolkit User</i><br><i>Guide</i> . After the package is generated, copy the entire package<br>to the "\Appeon\AppPackage_install" folder and then set<br>the Silent_Install_AppPackage parameter to true and the<br>AppPackage_# parameter to the package folder name. |

| Table 1.4 | 4: Silent | t install | settings | for | WebL  | ogic |
|-----------|-----------|-----------|----------|-----|-------|------|
| Table 1.  | T. Bhen   | motan     | scungs   | 101 | TUCUL | ogic |

#### Here are the silent install settings for PowerServer for WebSphere:

Open the SilentInstall.ini file (located under the root directory of the installation package, e.g. ...\Appeon\SilentInstall.ini) in a text editor and locate the **[websphereserver]** section; and then configure the following parameters for the silent installation of PowerServer for WebSphere.

| Parameter     | Usage                                            |
|---------------|--------------------------------------------------|
| WebspherePath | Sets the home directory of the WebSphere server. |

| Parameter                                       | Usage                                                                                                    |
|-------------------------------------------------|----------------------------------------------------------------------------------------------------|
| AEMUserName,<br>AEMPassword                     | Sets the AEM login user name and password.                                                                                                    |
| Upgrade6x                                       | Sets whether to upgrade the PowerServer whose version is<br>lower than 2020, such as 2016, 2017, 2019.<br>The value can be <i>true</i> or <i>false</i> .                                                                                                    |
| JDKHome                                         | Sets the directory where JDK 1.8 or above is located.                                                                                                    |
| Silent_Install_AppPackage                       | Sets whether to silently install the packaged PowerServer application(s) to the PowerServer.                                                                                                    |
|                                                 | The value can be <i>true</i> or <i>false</i> .                                                                                                    |
| AppPackage_1,<br>AppPackage_2,<br>AppPackage_3, | Points to the folder name of the PowerServer application<br>package that will be silently installed to the PowerServer. You<br>can install no more than 5 applications at a time.                                                                                                    |
| AppPackage_4,<br>AppPackage_5                   | To create a PowerServer application package, click the<br><b>Package</b> button on the PowerServer Toolkit and set the<br>package type to <b>Package a Server Deployment Project</b> .<br>For detailed instructions, refer to Section 9.1, "Packaging<br>a server deployment project" in <i>PowerServer Toolkit User</i><br><i>Guide</i> . After the package is generated, copy the entire package<br>to the "\Appeon\AppPackage_install" folder and then set<br>the Silent_Install_AppPackage parameter to true and the<br>AppPackage_# parameter to the package folder name. |

#### 1.2.2 Running silent installation for PowerServer

Copy the silent installation package to the local machine.

In the DOS prompt window, change to the corresponding directory for the PowerServer type under the installation package: **DNS** for .NET, **JBS** for JBoss, **JEUS** for JEUS, **WBL** for WebLogic, and **WBS** for WebSphere.

Then execute SilentInstall.bat with this command: SilentInstall.bat

Take .NET for example,

```
cd C:\setup\Appeon\DNS
SilentInstall.bat
```

To confirm that the PowerServer installation is successful, go to the Windows Start menu, and make sure the Appeon PowerServer 2020 | PowerServer for \* shortcut menu is created; and then go and check the log file under C:\Windows\System32\AppeonInstallLog (or C:\Windows\SysWOW64\AppeonInstallLog) to determine if any error occurred during installation. To confirm that the PowerServer application installation is successful, go to the Windows menu, and make sure the Appeon Web Application | *ApplicationName* shortcut menu is created, and you can click it to run the application successfully.

## **1.3 PowerServer Web Component Silent Installation**

#### 1.3.1 Configuring silent installation for PowerServer Web Component

Open the SilentInstall.ini file (located under the root directory of the installation package, e.g. ...\Appeon\SilentInstall.ini) in a text editor and locate the **[WebComponent]** section; and then configure the following parameters for the silent installation of PowerServer Web Component.

| Parameter | Usage                                                                                                    |
|-----------|----------------------------------------------------------------------------------------------------|
| WebHome   | Sets the installation location of PowerServer Web Component.                                                                                                    |
| Upgrade6x | Sets whether to upgrade PowerServer Web Component whose version is lower than 2020, such as 2016, 2017, 2019.<br>The value can be <i>true</i> or <i>false</i> . |

#### Table 1.6: Silent install settings

#### 1.3.2 Running silent installation for PowerServer Web Component

Copy the silent installation package to the local machine.

In the DOS prompt window, change to the "AWL" folder under the installation package, and then execute SilentInstall.bat. For example,

```
cd C:\setup\Appeon\AWL
SilentInstall.bat
```

To confirm that the installation is successful, go to the Windows Start menu, and make sure the Appeon PowerServer 2020 | PowerServer Web Component shortcut menu is created; and then go and check this log file: C:\Windows\System32\AppeonInstallLog \AppeonWebSilent2020.txt (or C:\Windows\SysWOW64\AppeonInstallLog \AppeonWebSilent2020.txt) to determine if any error occurred during installation.

## **1.4 PowerServer Help Silent Installation**

#### 1.4.1 Configuring silent installation for PowerServer Help

Open the SilentInstall.ini file (located under the root directory of the installation package, e.g. ...\Appeon\SilentInstall.ini) in a text editor and locate the **[help]** section; and then configure the following parameters for the silent installation of PowerServer Help.

| Parameter | Usage                                                                                                    |
|-----------|----------------------------------------------------------------------------------------------------|
| HelpHome  | Sets the installation location of PowerServer Help.                                                                                                    |
| Upgrade6x | Sets whether to upgrade PowerServer Help whose version is lower than 2020, such as 2016, 2017, 2019.<br>The value can be <i>true</i> or <i>false</i> . |

 Table 1.7: Silent install settings

#### 1.4.2 Running silent installation for PowerServer Help

Copy the silent installation package to the local machine.

In the DOS prompt window, change to the "Help" folder under the installation package, and then execute SilentInstall.bat. For example,

cd C:\setup\Appeon\Help SilentInstall.bat

To confirm that the installation is successful, go to the Windows Start menu, and make sure the Appeon PowerServer 2020 | PowerServer Help shortcut menu is created; and then go and check this log file: C:\Windows\System32\AppeonInstallLog\AppeonHelpSilent2020.txt (or C:\Windows\SysWOW64\AppeonInstallLog\AppeonHelpSilent2020.txt) to determine if any error occurred during installation.

# Index

С

Configuring silent installation for PowerServer, <u>1</u> Configuring silent installation for PowerServer Help, <u>7</u> Configuring silent installation for PowerServer Web Component, <u>7</u>

#### P

PowerServer Help Silent Installation, 7 PowerServer Silent Installation, 1 PowerServer Web Component Silent Installation, 7

#### R

Running silent installation for PowerServer, <u>6</u> Running silent installation for PowerServer Help, <u>7</u> Running silent installation for PowerServer Web Component, <u>7</u>

S

silent installation,  $\underline{1}$